## Fachmodelle löschen

If a specialist model was imported to the wrong Bimplus project or if a specialist model is no longer required, you can delete this specialist model including all its revisions from the Bimplus project. This does not affect other project data such as issues.

## To delete a specialist model from a Bimplus project

| You signed in to the <b>BIMPLUS</b> web portal (see "Signing in to the <b>BIMPLUS</b> web portal")<br>You have the required rights (see "Rights in Bimplus")                                      |
|----------------------------------------------------------------------------------------------------|
| 1. Make sure the project from which you want to delete a specialist model is the current project (see "Selecting the current Bimplus project")                                                    |
| 2. Select the navigation menu by clicking                                                                                                    |
| 3. Click OModels.                                                                                                    |
| You can see the specialist models of the current project.                                                                                                    |
| 4. If <b>I</b> con view is selected:                                                                                                    |
| Point to the model that you want to delete from the current project, click <b>Delete model</b> .                                                                                                  |
| Or:                                                                                                    |
|                                                                                                    |
| Go to the <b>Options</b> column of the model that you want to delete from the current project and click 🔟 Delete model.                                                                           |
| Or:                                                                                                    |
| Open the tree structure on the side menu. Go to the Model that you want to delete from the current project, click Options and then Delete model.                                                  |
| 5. Click <b>DELETE</b> to confirm the prompt.                                                                                                    |
| () ATTENTION!                                                                                                    |
| This deletes the specialist model including all its revisions for good! You cannot undo this operation. Slideshows that are based on this model (see "Creating slideshows") will also be deleted. |

Back to top